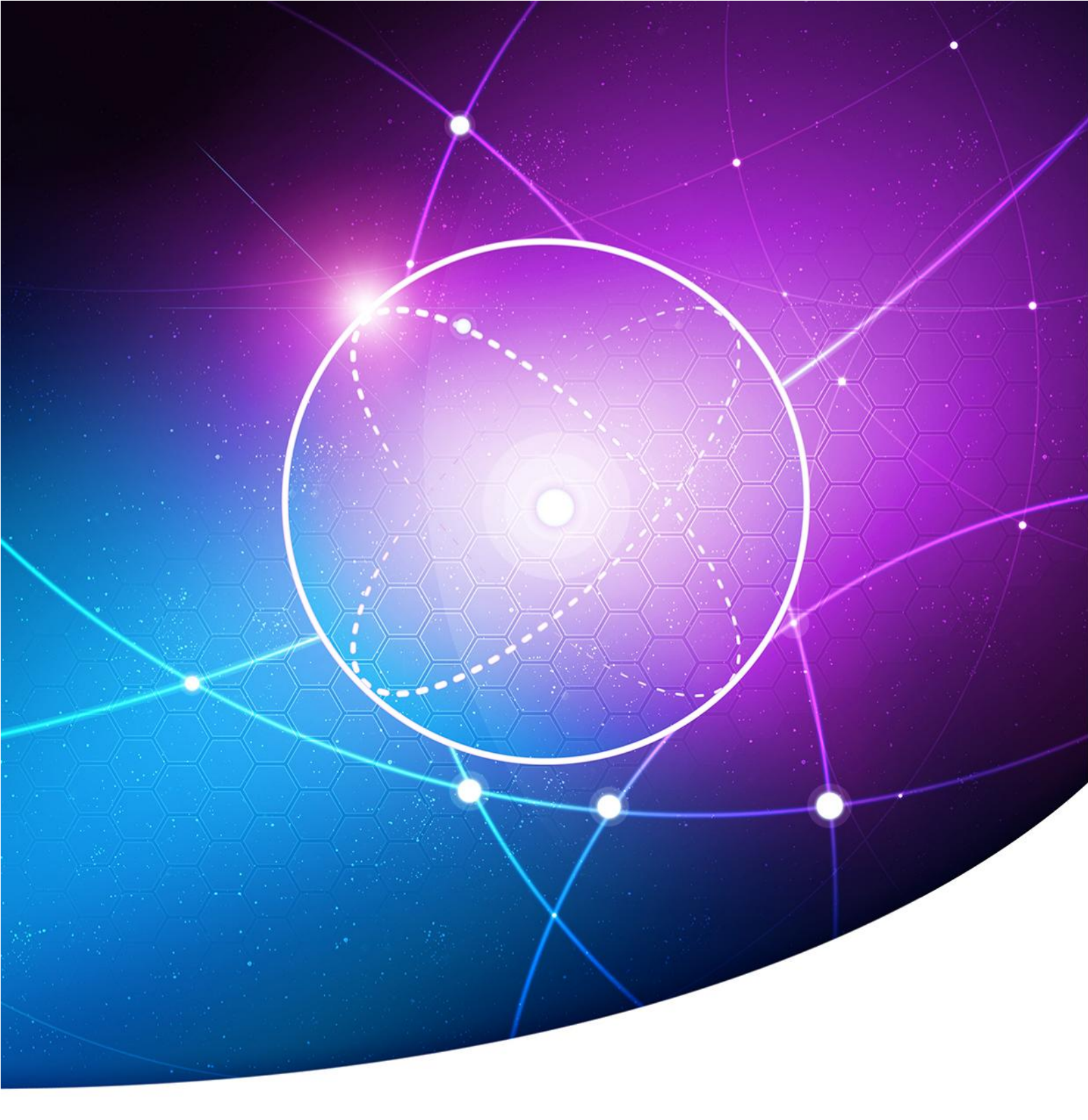

# **INVENTAIRE D'UN PARC INFORMATIQUE**

MAMBENGA Bowamba BTS SIO 2014 - 2016

# MIS EN ŒUVRE D'UN SERVEUR OCS INVENTORY & GLPI

# 1. PRÉSENTATION

**OCS Inventory NG** (Open Computer and Software Inventory) est une application permettant de réaliser un inventaire sur la configuration matérielle des machines du réseau et sur les logiciels qui y sont installés et de visualiser ces informations grâce à une interface web. Il comporte également la possibilité de télé-déployer des applications sur un ensemble de machines selon des critères de recherche. Elle a été conçue pour aider les administrateurs systèmes ou réseau à suivre les configurations matériels et les logiciels sur le réseau.

### 2. FONCTIONNEMENT

Le dialogue entre les postes clients et le serveur de gestion est basé sur des standards actuels, les protocoles HTTP/HTTPS et le format de donnée XML.

Le serveur de communication (aussi appelé moteur) fonctionne avec Apache/MySQL/Perl. Il est multiplateforme, il fonctionne aussi bien sous UNIX que sous Windows.

## 3. ARCHITECTURE D'OCS INVENTORY

L'application est composée de deux parties :

- Un agent : installé sur les machines clientes qui réalise l'inventaire matériel et logiciel ;
- Un Serveur : qui centralise les résultats d'inventaire et propose leur affichage ainsi que la création de paquets de déploiement.

Le serveur de Gestion comprend quatre composants principaux :

- > Le serveur de base de données : qui stocke les informations d'inventaires ;
- Le serveur de communication : qui gère les échanges entre les agents et les serveurs de base de données ;
- Le serveur de déploiement : qui conserve les informations de configuration des paquets à télé-déployer ;
- La console d'administration : accessible depuis une interface Web très intuitive, qui permet d'interroger la base de données.

Ces 4 éléments peuvent être installés sur un seul ordinateur ou sur plusieurs afin d'équilibrer la charge ; le site officiel préconise l'utilisation de deux machines à partir de 10000 ordinateurs inventoriés. Les agents doivent être installés sur les machines clientes. Les communications entre agents et serveurs de gestion utilisent les protocoles

### **BTS SIO 2016**

HTTP/HTTPS. Les données sont formatées en XML et compressées avec Zlib pour réduire l'utilisation de la bande passante du réseau.

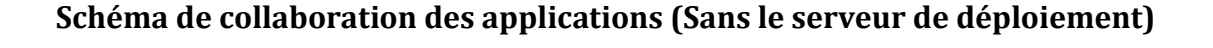

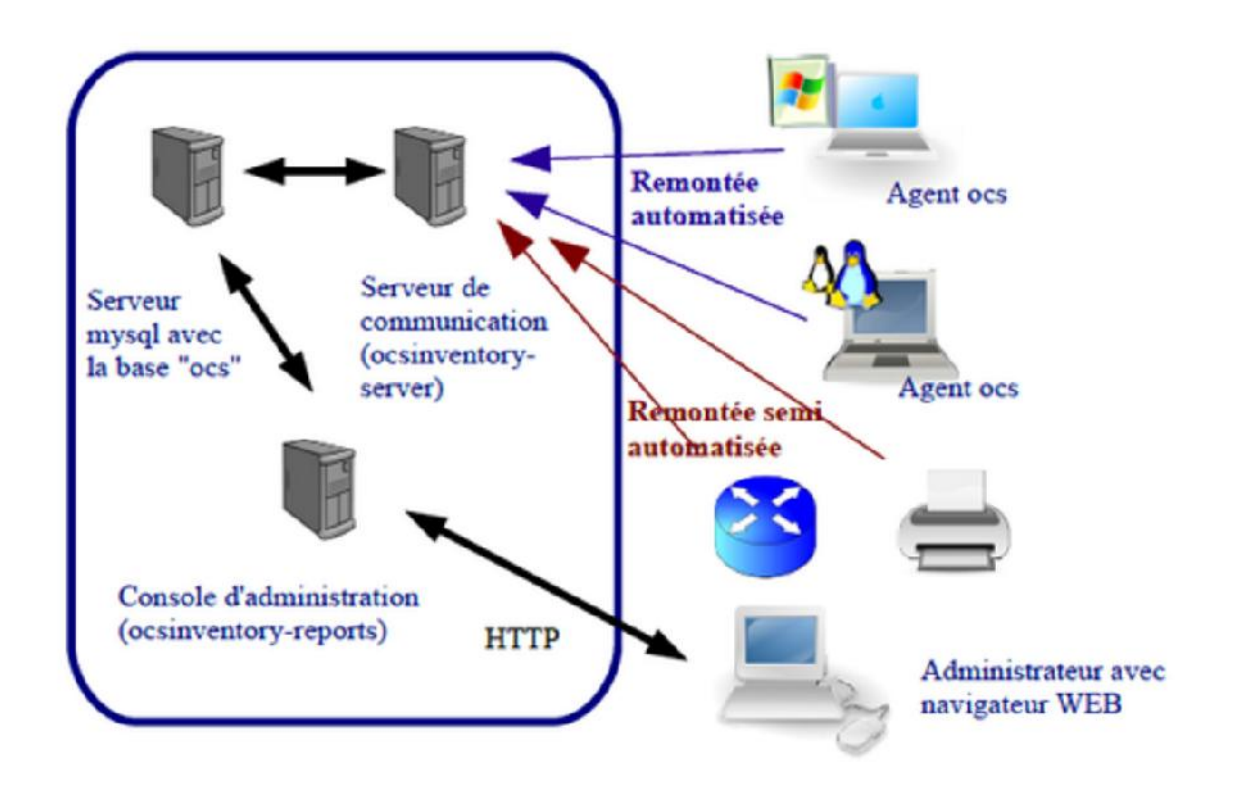

### 4. <u>GESTION LIBRE DE PARC INFORMATIQUE (GLPI)</u>

GLPI (gestionnaire libre de parc informatique) est un logiciel libre permettant la gestion de parc informatique et de gestion des services d'assistance (Helpdesk) distribué sous licence GPL.

GLPI se présente comme une interface Web, ses fonctionnalités couvrent :

- L'inventaire des ordinateurs, Périphériques, réseau, imprimante ; grâce à un interfaçage avec OCS Inventory ;
- Gestion des licences ;
- Affectation du matériel par zone géographique (Salle, étagé), par groupes d'utilisateurs et par utilisateurs ;
- Gestion des informations administratives et financières (achat, garantie et extension, amortissement);
- Gestion de l'état de matériel ;

#### **BTS SIO 2016**

- Interface pour permettre à l'utilisateur final de déposer une demande d'intervention ;
- Gestion d'un système de base de connaissances hiérarchique...

### 5. FONCTIONNEMENT DE GLPI

Le serveur GLPI s'appuie sur le serveur OCS pour la remontée automatisée des éléments et lui apporte une valeur ajoutée considérable au niveau de la gestion de ces éléments :

- > Une interface de gestion des éléments plus complète
- > Une gestion comptable et financière des équipements
- > La gestion des demandes d'assistance (Helpdesk)
- > Les nombreux plugins qui contribuent à démultiplier les fonctionnalités de GLPI

### 6. INSTALLATION D'OCS INVENTORY

Pour cet exercice, nous avons utilisé Windows 2012 Server.

Exécuter le fichier d'installation d'Ocs (Osc-setup.exe), dans la boite de dialogue sélectionner la langue et valider par le bouton OK.

|   |                                                         | Installer Language                                                                                                    | ×                                                                                |   |
|---|---------------------------------------------------------|----------------------------------------------------------------------------------------------------|----------------------------------------------------------------------------------|---|
|   | ocs                                                     | Please select a language.                                                                                                    |                                                                                  |   |
|   |                                                         | French                                                                                                    | ~                                                                                |   |
|   |                                                         | ОК                                                                                                    | Cancel                                                                           |   |
| L |                                                         | Installation de OCS Inventory NG                                                                                                    |                                                                                  | x |
| 4 | XAMPP W<br>YOU MUS<br>XAMPP W<br>NB: OCS I<br>other web | /eb Server with Perl not found on you<br>T SELECT AN EXISTING XAMPP DIRE<br>/eb Server 1.7.7 components provided<br>nventory NG Server Setup for Window<br>o server than XAMPP. | ur computer!<br>CTORY OR INSTALL<br>d with this setup.<br>ws doesn't support any |   |
|   |                                                         |                                                                                                    | ОК                                                                               |   |

L'installation d'OCS Inventory se lance nous allons cliquer sur le bouton suivant, accepter les termes de la licence puis valider par le bouton Suivant.

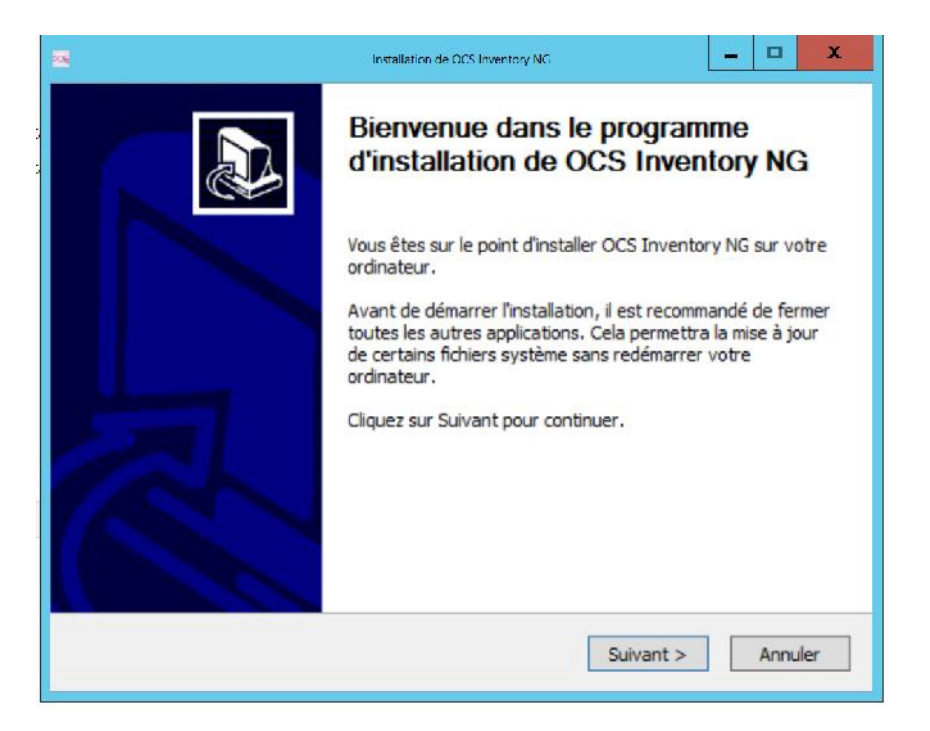

| Installation de OCS Inventory NG                                                                                                    | _ □       | x      |
|----------------------------------------------------------------------------------------------------|-----------|--------|
| Licence utilisateur<br>Veuillez examiner les termes de la licence avant d'installer OCS Inventory NG.                                                                                                    |           | ocsy   |
| Appuyez sur Page Suivante pour lire le reste de la licence utilisateur.                                                                                                    |           |        |
| **********                                                                                                    |           |        |
| OCS Inventory NG Licence                                                                                                    |           |        |
| This product is subordinate to the License Agreements of the different software<br>components included in OCS Inventory NG Server for Windows. Most software<br>designed under the GNU General Public License. But note: | are       |        |
| - MySQL is not GNU (generally free for personal or non-commercial use)                                                                                                    |           |        |
| <ul> <li>Some other software included in this package may be not GNU!</li> </ul>                                                                                                    |           | $\sim$ |
| Si vous acceptez les conditions de la licence utilisateur, cochez la case ci-dessous<br>accepter la licence utilisateur afin d'installer OCS Inventory NG.                                                               | :. Vous d | evez   |
| ✓ J'accepte les termes de la licence                                                                                                    |           |        |
| OCS Inventory NG Server for Windows v2.1.2                                                                                                    |           |        |
| < Précédent Suivant >                                                                                                    | Annu      | iler   |

Choisir le dossier d'installation puis cliquer sur le bouton Suivant.

| os Installation                                                                              | de OCS Inventory NG                                                  | _                       |                | ×      |
|----------------------------------------------------------------------------------------------|----------------------------------------------------------------------|-------------------------|----------------|--------|
| Choisissez le dossier d'installation                                                         |                                                                      |                         |                |        |
| Choisissez le dossier dans lequel installer OC                                               | CS Inventory NG.                                                     |                         |                | ocsy   |
| Ceci installera OCS Inventory NG dans le do<br>diquez sur Parcourir et choisissez un autre o | ssier suivant. Pour installer da<br>dossier. Cliquez sur Suivant poi | ns un aut<br>ur continu | re dos<br>ler. | ssier, |
| Dossier d'installation                                                                       |                                                                      | <b>D</b>                |                | 1      |
| C: Xampp                                                                                     |                                                                      | Parcouri                | •••            |        |
| Espace requis : 170.1Mo                                                                      |                                                                      |                         |                |        |
| Espace disponible : 50.3Go                                                                   |                                                                      |                         |                |        |
| OC5 Inventory NG Server for Windows v2.1.2                                                   |                                                                      |                         |                |        |
|                                                                                              | < Précédent Suivant                                                  | >                       | Anna           | uler   |

Choisir les composants à installer puis cliquer sur le bouton Suivant.

| -                                                                            | Installation de OCS Inventory NG                       | _ 0 X                                                                                                   |
|------------------------------------------------------------------------------|--------------------------------------------------------|----------------------------------------------------------------------------------------------------|
| Choisissez les composants<br>Choisissez les composants de l                  | OCS Inventory NG que vous souha                        | itez installer.                                                                                         |
| Cochez les composants que vo<br>installer. Cliquez sur Suivant p             | ous désirez installer et décochez ce<br>our continuer. | ux que vous ne désirez pas                                                                              |
| Type d'installation :                                                        | Full Y                                                 |                                                                                                    |
| Ou, sélectionnez les<br>composants optionnels que<br>vous voulez installer : | V XAMPP Web Server                                     | Description<br>Passez le curseur de<br>votre souris sur un<br>composant pour en voir<br>la description. |
| Espace requis : 170. 1Mo                                                     | < III >                                                |                                                                                                    |
| OCS Inventory NG Server for Wir                                              | ndows v2.1.2                                           |                                                                                                    |
|                                                                              | < Précédent                                            | Suivant > Annuler                                                                                       |

| <u>005</u> | Installation de OCS Inventory NG                                                                                                    |                  | x     |
|------------|----------------------------------------------------------------------------------------------------|------------------|-------|
| (          | Choisissez un dossier dans le menu Démarrer<br>Choisissez un dossier dans le menu Démarrer pour les raccourcis de l'application.                                |                  | ocs   |
|            | Choisissez le dossier du menu Démarrer dans lequel vous voulez placer les raccour<br>programme. Vous pouvez également entrer un nouveau nom pour créer un nouve | cis du<br>au dos | sier. |
|            | Accessibility<br>Accessories<br>Administrative Tools<br>Maintenance<br>StartUp<br>System Tools                                                                  |                  |       |
| 00         | CS Inventory NG Server for Windows v2.1.2                                                                                                    | Ann              | uler  |

Après cette partie d'installation, nous pouvons vérifier que le serveur **Xamp** s'est bien installer, nous allons ouvrir le navigateur et pointer sur « **http:// localhost/xamp** ».

| Co http://localhost/xampp/splash.php  | ρ × ti C ⊡ XAMPP nour E XAMPP × | - <b>3</b> ×                                     |
|---------------------------------------|---------------------------------|--------------------------------------------------|
| C C Http://localhost/xampp/splash.php |                                 |                                                  |
| i z 📜 🙆                               |                                 | <ul> <li>▲ 18 10 18 26<br/>20/02/2016</li> </ul> |

| Co 🛛 🖾 http://localhost/v                                                                                                    | ampp/index.php D + B C CXAMPP pour _ CXAMPP 17.7 *                                                                                                    | × ∎ -               |
|----------------------------------------------------------------------------------------------------|----------------------------------------------------------------------------------------------------|---------------------|
| 8                                                                                                    | XAMPP for Windows                                                                                                    | (Brasil) / 日本語      |
| KAMPP<br>1.7.7<br>Prep. s.z.a)<br>Bismente<br>Statut<br>Sécurité<br>Documentation<br>Composants<br>PHP<br>Phylinfo()<br>Collection de CD<br>Biorhythme<br>Instant Art<br>Répertoire<br>Téléphonique<br>Perlinfo()<br>Guestifond<br>Perlinfo()<br>Guestifond<br>Perlinfo()<br>Guestifond<br>Statut<br>Tomcat examples<br>Dottis<br>PhpMyAdmin<br>FileZilla FTP | English / Deutsch / Prancele / Nederlands / Poisk / Italiano / Norwegian / Español / 4-x / Portugues /<br>Eravo:<br>Yous venez d'installer XAMPP avec succès!<br>Vous pouvez dès lors commencer à utiliser Apache and Co. Vous devriez avant tout essayer "Statut" dans le menu de navigation pour s'assurer que tout fonctionne bier<br>Après les tests, vous pouvez aller voir les exemples situés sous les liens de test.<br>Avant de commencer à programmer en PHP ou en Perl (ou autre ;), allez voir le fichier XAMPP lisez-mai pour avoir plus d'informations sur votre installation XAMPP.<br>Pour le support Open/SL, veuillez utiliser le certificat de test avec https://127.0.0.1 ou https://localhost<br>Bonne chance,<br>Kay Vogelgesang + Kai 'Oswald' Seidler | (Breati) / E +39    |
| i 2 🧾                                                                                                    | - ***                                                                                                    | 18:27<br>20/02/2016 |

Pour configurer OCS, nous allons ouvrir le navigateur et pointer sur « http://localhost/ocsreports », l'identifiant MySQl est root par défaut. Le mot de passe MySQL est vide par défaut. La base de données se nomme « ocsweb ».

Cliquer sur le bouton Send.

|   | OCS-NG Inventory Installation                                                                                                    |
|---|----------------------------------------------------------------------------------------------------|
|   | DB configuration not completed. Automatic install launched                                                                                                    |
| • | WARNING: OpenSSL for PHP is not properly installed.<br>Some automatic deployment features won't be available<br>Try uncommenting extension-php_openssI.dll (Windows) by removing the semicolon in file php.ini, or try installing<br>the php-openssI package (Linux).                                                                                                    |
| 0 | WARNING: You will not be able to build any deployment package with size greater than 8MB<br>You must raise both post_max_size and upload_max_filesize in your php.ini to encrease this limit.<br>WARNING: If you change default database name (ocsweb) or user (ocs), don't forget to update the file 'z-<br>ocsinventory-server.conf' in your Apache configuration directory |
|   |                                                                                                    |
|   | MySQL login: root ×                                                                                                    |
|   | MySQL password:                                                                                                    |
|   | Name of Database: OCSWeb                                                                                                    |
|   | MySQL HostName:                                                                                                    |
|   | Send                                                                                                    |

La fenêtre ci-dessous va s'ouvrir, elle annonce que la base de données à bien été créée.

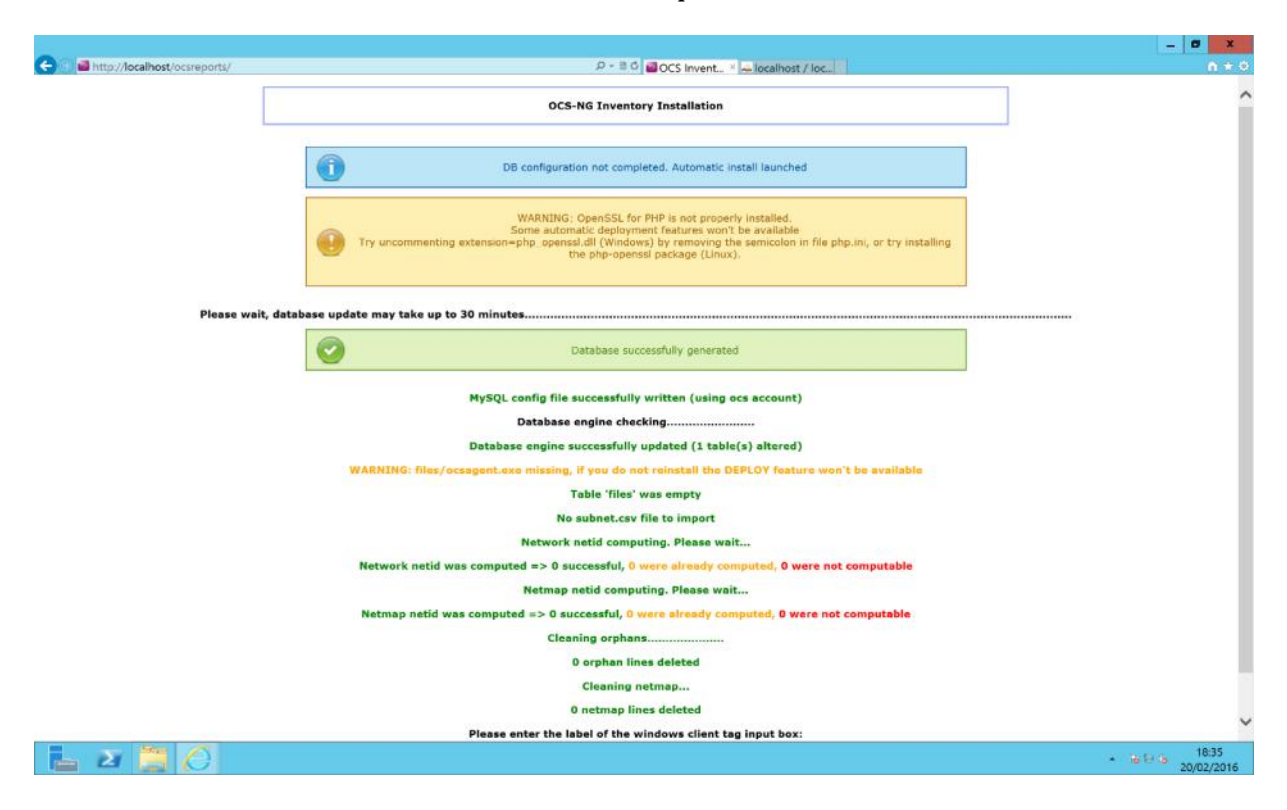

Une fois la base OCS configurée, nous aurons cette interface de connexion.

|              | Ver. 2.1.: |
|--------------|------------|
|              |            |
|              |            |
|              |            |
| Utilisateur: |            |
| Mot de pass  | e:         |
|              |            |
|              | Envoyer    |
|              |            |
|              |            |

### 7. INSTALLATION DE GLPI

Pour installer GLPI, nous allons extraire et placé le dossier « **GLPI** » télécharger dans le répertoire « **C:\Xamp/\htdocs**\ ».

Ouvrir le navigateur et pointer sur <u>http://localhost/glpi</u> pour l'installation.

Choisissez la langue puis cliquer sur le bouton OK.

| GLPI SETUP           |  |
|----------------------|--|
| Select your language |  |
|                      |  |

Accepter les termes de la licence, cliquer sur le bouton Continuer puis Installer.

| GLPI SETUP                                                     |  |
|----------------------------------------------------------------|--|
| Licence                                                        |  |
| GNU GENERAL PUBLIC LICENSE                                     |  |
| version 2, June 1991                                           |  |
| Copyright (C) 1989, 1991 Free Software Foundation, Inc.,       |  |
| Everyone is permitted to copy and distribute verbatim copies   |  |
| of this license document, but changing it is not allowed.      |  |
| Preamble                                                       |  |
| Des traductions non officielles sont également disponibles     |  |
| J'ai lu et ACCEPTE les termes de la licence énoncés ci-dessus. |  |
|                                                                |  |
|                                                                |  |

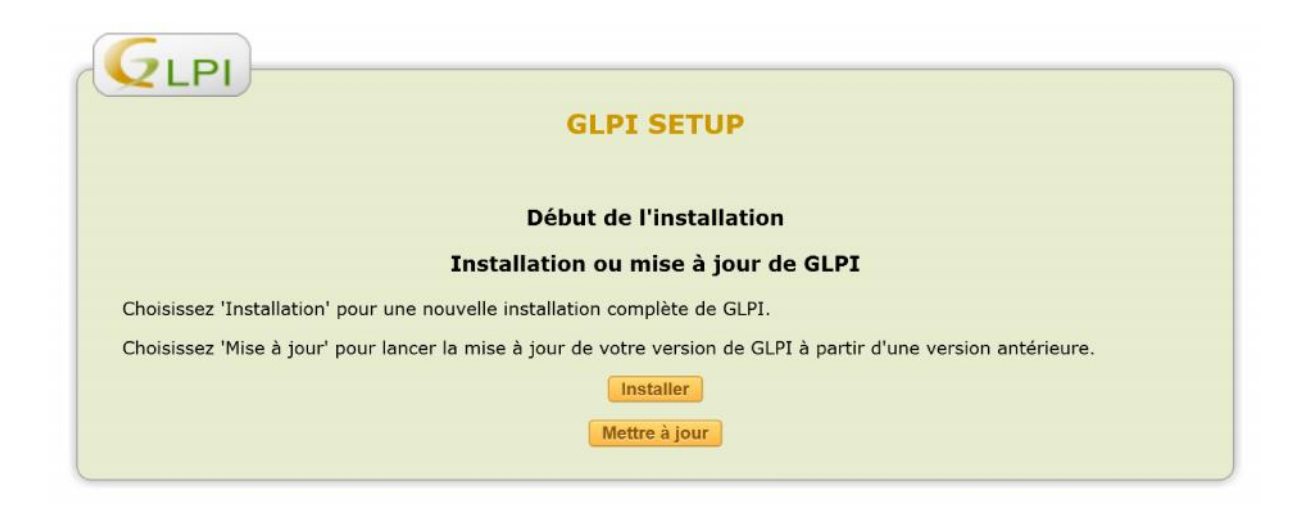

| GLPI SETUP                                                        |                             |  |
|-------------------------------------------------------------------|-----------------------------|--|
| Étape 0<br>Vérification de la compatibilité de votre environnemer | it avec l'exécution de GLPI |  |
| Tests effectués                                                   | Résultats                   |  |
| Test du Parseur PHP                                               | 0                           |  |
| Test de l'extension MySQLi                                        | 0                           |  |
| Test des sessions                                                 | 0                           |  |
| Test de l'utilisation de Session_use_trans_sid                    | 0                           |  |
| Test sur l'extension magic_quotes_sybase                          | 0                           |  |
| Test sur les fonctions ctype                                      | 0                           |  |
| Test sur les fonctions Json                                       | 0                           |  |
| Test sur l'extension mbstring                                     | 0                           |  |
| Test sur l'extension GD                                           | 0                           |  |
| Test de cryptographie                                             | 0                           |  |
| Test de la mémoire allouée                                        | 0                           |  |
| Test d'écriture du fichier de configuration                       | 0                           |  |
| Test d'écriture de fichiers documents                             | 0                           |  |
| Test d'écriture de fichiers dump                                  | 0                           |  |
| Test d'écriture des fichiers de sessions                          | 0                           |  |
| Test d'écriture des fichiers des actions automatiques             | 0                           |  |
| Test d'écriture des fichiers de cache                             | 0                           |  |
| Test d'écriture des fichiers de graphiques                        | 0                           |  |
| Test d'écriture des fichiers de verrouillage                      | 0                           |  |
| Test d'écriture des documents des plugins                         | 0                           |  |
| Test d'écriture des fichiers temporaires                          | 0                           |  |
| Test d'écriture de fichiers rss                                   |                             |  |
| Test d'écriture des fichiers téléchargés                          |                             |  |
| Test d'écriture de fichiers photos                                | 0                           |  |
| Test d'écriture des fichiers de journal                           |                             |  |
| Castleurs                                                         |                             |  |

### 8. CONFIGURATION DE LA CONNEXION À LA BASE DE DONNÉES

Saisir le chemin réseau d'accès au serveur, ici **« localhost »**, le nom d'utilisateur et le mot de passe pour se connecter à la base de données.

|                                      | Étape 1                     |           |
|--------------------------------------|-----------------------------|-----------|
| Configuration of                     | de la connexion à la base d | e données |
| Paramètres de connexion à la base de | données                     |           |
|                                      |                             |           |
| Serveur MySQL                        | localnost                   |           |
| Utilisateur MySQL                    | root                        | ×         |
| Mot de passe MySQL                   |                             |           |
|                                      |                             |           |

Cliquer sur Créer une nouvelle base ou utiliser une base existante et rentrer dans le champ le nom de la base de donnée correspondante, ici « **GLPI** »

| GIPI                                                                                                    |  |
|----------------------------------------------------------------------------------------------------|--|
| GLPI SETUP                                                                                                    |  |
| Étape 2                                                                                                    |  |
| Test de connexion à la base de données                                                                                                    |  |
| Connexion à la base de données réussie                                                                                                    |  |
| Veuillez sélectionner une base de données :                                                                                               |  |
| O cdcol.                                                                                                    |  |
| O ocsweb.                                                                                                    |  |
| O phpmyadmin.                                                                                                    |  |
| O test.                                                                                                    |  |
| O webauth.                                                                                                    |  |
| Créer une nouvelle base ou utiliser une base existante : glpi     X                                                                       |  |
| Continuer                                                                                                    |  |
| <ul> <li>phpmyadmin.</li> <li>test.</li> <li>webauth.</li> <li>Créer une nouvelle base ou utiliser une base existante : glpi ×</li> </ul> |  |

Nous allons cliquer sur continuer puis sur utiliser GLPI.

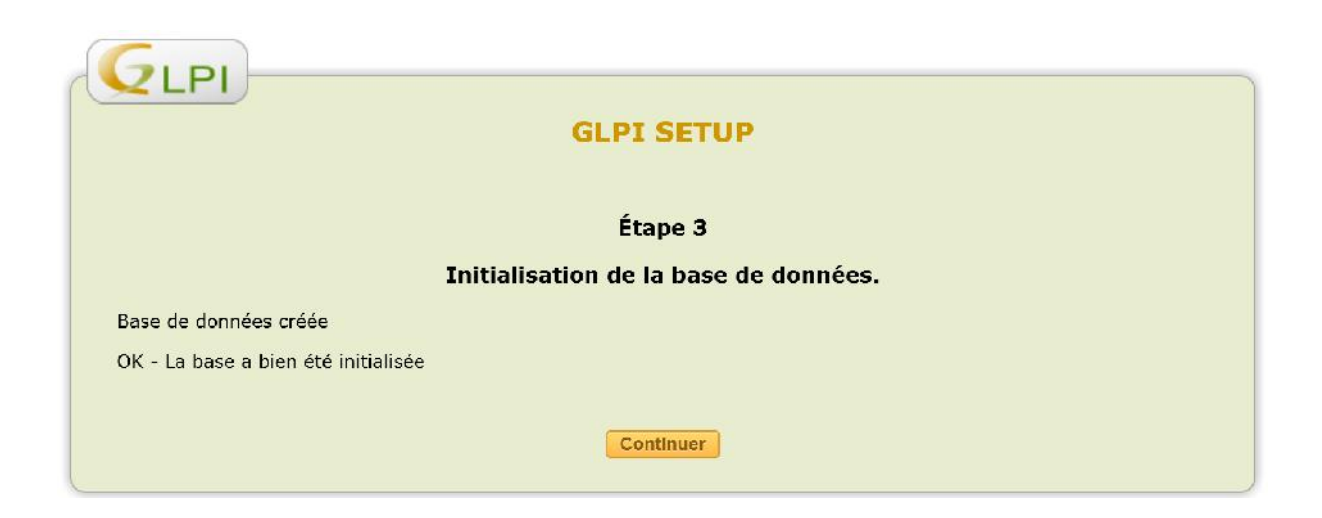

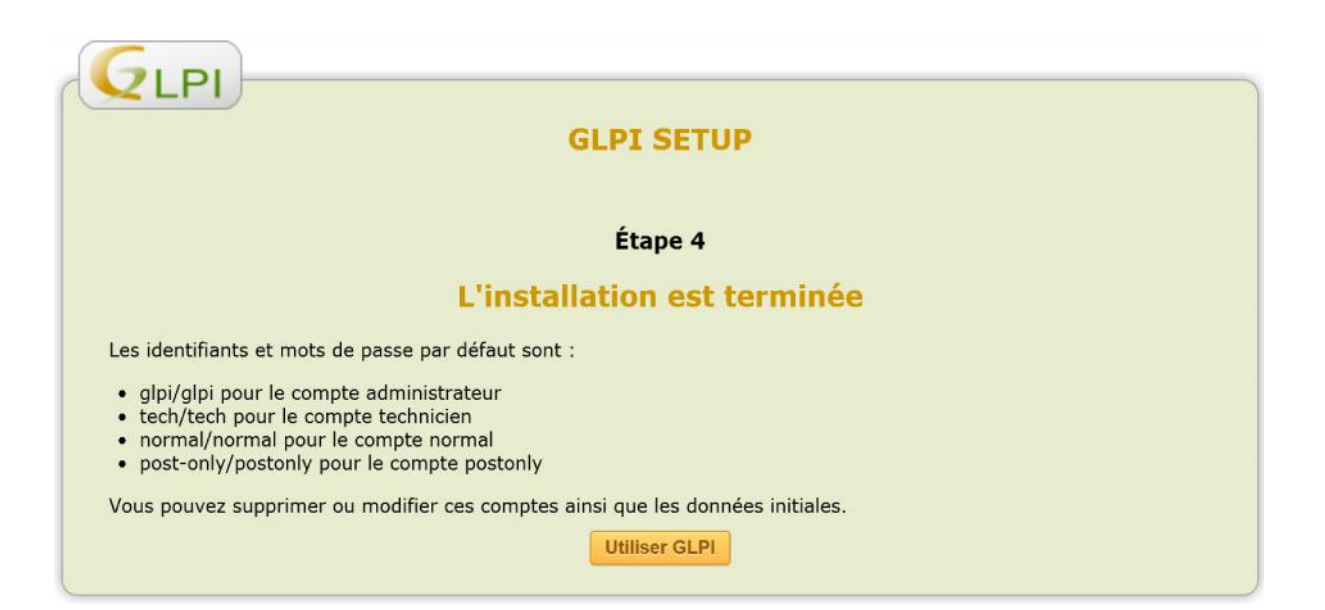

OCS et GLPI dispose d'une interface graphique. Pour se connecter à l'interface graphique d'OCS il faut rentrer l'adresse suivante: **http://adresseIPServeurOCS/ocsreports** et rentrer l'identifiant et le mot de passe correspondant, par défaut c'est **admin/admin**.

Pour se connecter à l'interface graphique de GLPI il faut rentrer l'adresse suivante: **http://adresseIPServeurGLPI/glpi** et rentrer l'identifiant et le mot de passe correspondant, par défaut **glpi/glpi**.

| Authentification       Identifiant       glpi       Mot de passe |
|------------------------------------------------------------------|
| Envoyer                                                          |
|                                                                  |

### Interface graphique de GLPI

|            |               |                     |             |              |               |        |   |              |         |                |                               |                                  | - 0              | X         |
|------------|---------------|---------------------|-------------|--------------|---------------|--------|---|--------------|---------|----------------|-------------------------------|----------------------------------|------------------|-----------|
| 🗧 🖲 🖪 http | //localhcst/g | g pi/front/centra ; | php         |              |               |        | p | • 🖉 📶 OCS In | ventory | OCS Inventory  | 🙆 OCS Inventory 🙆 GLPI - Inte | erf × 🗇 PHP: Downloa             |                  | ft ± 9    |
| GLRI       |               |                     |             |              |               |        |   |              |         |                | Français                      | Mes préférences Aide             | Déconnexio       | on (glpi) |
|            | Parc          | A                   | ssistance   | Gestion      |               | Outils |   | Plugins      |         | Administration | Configuration                 |                                  | Rechercher       | 8         |
| Accuell >  |               |                     | A Trees     |              |               |        |   |              |         |                |                               |                                  |                  |           |
| 1          |               |                     |             |              |               |        |   |              |         |                |                               |                                  |                  | _         |
| Vue per    | sonnelle      | Vue groupe          | Vue globale | Flux RSS     | Tous          |        |   |              |         |                |                               |                                  |                  |           |
|            |               |                     |             |              |               |        |   |              |         |                |                               |                                  |                  |           |
|            |               |                     |             |              |               |        |   |              |         |                | Votre planning                |                                  |                  |           |
|            |               |                     |             |              |               |        |   |              |         |                | Notes personnelles            | 3                                |                  |           |
|            |               |                     |             |              |               |        |   |              |         |                | Notes publiques               |                                  |                  |           |
|            |               |                     |             |              |               |        |   |              |         |                |                               |                                  |                  |           |
| h.)        |               |                     |             | /            | _             |        | _ |              | _       |                |                               |                                  | _                |           |
|            |               |                     |             | 0.183 second | e - 11.01 Mic |        |   |              |         |                | GLPI 0.85.3 Cop               | yright (C) 2003-2016 by the INDE | PNET Development | d Team.   |

### 9. INSTALLATION DES PLUGINS SUR GLPI

### FusionInventory

Fusion Inventory est un logiciel servant à l'inventaire et la maintenance d'un parc informatique à l'aide d'autres applications de ce type telles que GLPI ou OCS Inventory.

Il permet d'effectuer l'inventaire matériel et logiciel grâce à l'agent installer sur les ordinateurs clients.

Télécharger et décompresser le plugin Fusion Inventory, puis placer le dans le dossier **C:\Xampp\htdocs\GLPI\Plugins**. Ensuite connectez-vous à l'interface graphique de GLPI et allez dans l'onglet **Configuration Plugins** 

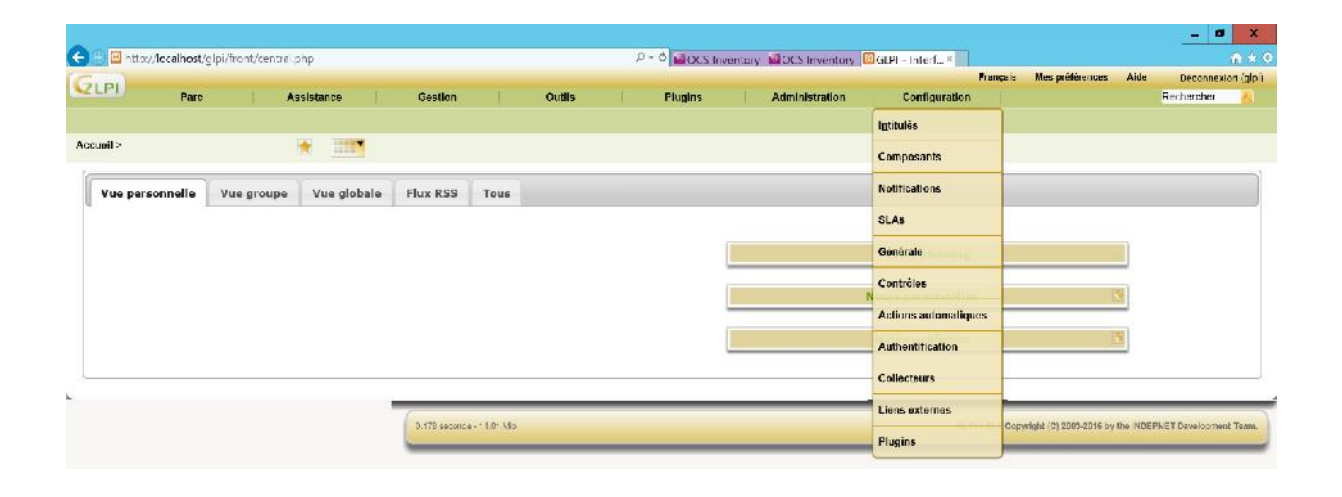

### Cliquer sur installer.

|            |                |                      |          |          |                 |                                                         |                      |                    |             |                  |                                                          |                 | _ 0 ×              |
|------------|----------------|----------------------|----------|----------|-----------------|---------------------------------------------------------|----------------------|--------------------|-------------|------------------|----------------------------------------------------------|-----------------|--------------------|
| 🗧 🕤 🖾 t    | http://localhc | st/glpi/front/plug r | 1.php    |          |                 |                                                         | P + 0 👔              | OCS Inventory      | CCS II      | wentory 🔟 GH     | 4 Canfi ×                                                |                 | ♠ ★ 6              |
| GLPI       |                |                      |          |          |                 |                                                         | 1                    |                    |             |                  | Français Mes p                                           | rélérences Alde | Déconnexion (gipi) |
| Intituião  | Composent      | Notifications        | SLAR     | Cánárala | Contrôles       | Actions sutomatiques                                    | Admini               | Collecteurs        | Contigu     | ration           | ine                                                      |                 | Rechercher         |
| introdies. | Cumposaria     | a nounceuona         | ULN3     | Generare | Concores        | Ac sons automanques                                     | Hachenanceaon        | Concepcits         | Liens e.    | Autornica Prog   |                                                          |                 |                    |
| Accuell >  | Comigura       | oon > Plugins        |          | 9 4      | 6               |                                                         |                      |                    |             |                  |                                                          |                 |                    |
|            |                |                      |          |          |                 |                                                         | Liste des p          | lugins             |             |                  |                                                          |                 |                    |
|            |                | Nom                  | Version  | Licence  | Statut          |                                                         | Auteurs              |                    | Site<br>Web | conforme<br>CSRF |                                                          |                 |                    |
|            |                | Fusion inventory     | 0.85(1.2 | AGPLv3+  | Non<br>installé | Devid DURIEUX & Fusion                                  | Inventory team       |                    | **          | Cul              | Installer                                                | Désinstaller    |                    |
|            |                | Import OCS           | 1.6.0    | GPLv2+   | Non<br>Installe | Remi Collet, Nelly Mahu-La                              | asson, Walid Noun    |                    | *           | Non              | This plugin requires GLPL $\approx 0.83$ and $\leq 0.84$ | Désinstaller    |                    |
|            |                | OCS Inventory<br>NG  | 1.1.1    | GPLv2+   | Activé          | Remi Collet, Nelly Mahu-La<br>Walid Nouh, Arthur Jaouen | asson, David Durieux | , Xavier Caillaud, | 3           | Cul              | Désactiver                                               | DesInstaller    |                    |
|            |                | Rapports             | 1.9.0    | GPLv3+   | Activé          | Nelly Mahu-Lasson, Remi Q                               | Collet               |                    | 3           | Cui              | Désactiver                                               | Désinstaller    |                    |
|            |                |                      |          |          |                 |                                                         | Voir le catalogue    | des plugins        |             |                  |                                                          |                 |                    |

Cliquer sur Activer.

| -      |            |                                                                                                    |                                                                                                    |          |                        |                                               |                                                                                                    |             |            |             | Français Mes                                    | prélérences Akke | Déconne    |
|--------|------------|----------------------------------------------------------------------------------------------------|----------------------------------------------------------------------------------------------------|----------|------------------------|-----------------------------------------------|----------------------------------------------------------------------------------------------------|-------------|------------|-------------|-------------------------------------------------|------------------|------------|
| PI     | Pa         | nc                                                                                                    | Assistance                                                                                                    |          | Gestion                | Dutils                                        | Adminis                                                                                                    | atration    | Configura  | ion 🗌       |                                                 |                  | Rechercher |
| ulés   | Composant  | s Notifications                                                                                                    | SLAs                                                                                                    | Générale | Contrôles              | Actions automatiques                          | Authentification                                                                                                    | Collecteurs | Liens exte | rnes Plugin | 5                                               |                  |            |
| uell > | Configurat | lon> Plugins                                                                                                    |                                                                                                    |          | l I                    | * [                                           |                                                                                                    |             |            |             |                                                 |                  |            |
|        |            | 6                                                                                                    |                                                                                                    |          |                        |                                               |                                                                                                    | 0           |            |             |                                                 |                  |            |
|        |            |                                                                                                    | gipl/tront/plugin.php<br>Notifications SLAs Générale Contre<br>Plugins SLAs Générale Contre<br>Plugins SLAS Générale Contre<br>Nom Version Licence St<br>SusionInventory 0.85+12 AGPLv3+ Installé<br>activé<br>moort OCS 1.5.0 GPLv3+ Non in<br>CCS Inventory 1.1.1 GPLv2+ Actvé<br>Rapports 1.9.0 GPLv3+ Actvé |          | Liste des plugins      |                                               |                                                                                                    |             |            |             |                                                 |                  |            |
|        |            | Vgipi/tront/plugin.php<br>c Assistance Gestin<br>Notifications SLAs Générale Contrôle<br>on > Plugins E Stat<br>Nom Version Licence Stat<br>FusionInventory 0.85+1.2 AGPLv3+ Installien<br>Import OCS 1.5.0 GPLv2+ Non inste<br>OCS Inventery 1.1.1 GPLv2+ Activé<br>Rapports 1.9.0 GPLv3+ Activé | Statut                                                                                                    |          | Auteurs                |                                               | Site<br>Web                                                                                                    | CSRF        |            |             |                                                 |                  |            |
|        |            | FusionInventory                                                                                                    | 0.85+1.2                                                                                                    | AGPLv3+  | Installé/non<br>activé | David DURIEUX & Fu                            | isionInventory team                                                                                                    |             | Ŧ          | OL I        | Activer                                         | Désinstaller     |            |
|        |            | Import OCS                                                                                                    | 1.6.0                                                                                                    | GPLv2+   | Non installé           | Remi Collet, Nelly Ma                         | hu-Lasson, Welld No                                                                                                    | uh          | 3          | Non         | This plug n requires GLPL >=<br>0.83 and < 0.84 | Désinstaller     |            |
|        |            | OCS Inventory<br>NG                                                                                                    | 1.1.1                                                                                                    | GPLv2+   | Activé                 | Remi Collet, Nelly Ma<br>Caillaud, Walid Nouh | rmi Collet, Nelly Mahu-Lasson, Wald Nouh<br>ani Collet, Nelly Mahu Lasson, David Durieux, Xavier<br>alitud, Wald Nouh, Arthur Jeouen |             | 罟          | o.          | Désactiver                                      | Désinstaller     |            |
|        |            | Rapports                                                                                                    | 1.9.0                                                                                                    | GPLv3+   | Activé                 | Nelly Mahu-Lasson, R                          | lemi Collet                                                                                                    |             | 1921       | OL          | Désactiver                                      | Désinstatler     |            |

# 10. LIAISON LDAP

Cliquez sur le menu Configuration, puis sur Authentification

| 🙆 💿 http://teca.host/cloi/glug.ac/ac/inventory.ac/from/accan.sumc.php 🛛 👂 🖉 🔐 🕫 Invent | ntony 10005 Inventory 191 |                                                                     |
|----------------------------------------------------------------------------------------|---------------------------|---------------------------------------------------------------------|
| Gia                                                                                    | nory in ocomercory co.    | Frangais Mos préférences Aide Déconnexion (gipl)                    |
| Parc Assistance Gestion Outils Administration                                          | Configuration             | Recharoner 🦄                                                        |
| Projets Notes Flux RSS Base de connaissances Réservations Rapports OCS Inventory NG    | Intitulés                 |                                                                     |
| Accueil > Outils > OCS Inventory NG > Synchronisation d                                | Composants                |                                                                     |
| Pas de nouvel ordinateur à met                                                         | nd Notifications          |                                                                     |
| 2 208 seconds - 10.71 Ma                                                               | 6LA9                      | GLPL0.95.3 Copyright (C) 2003-2016 by the INDEPNET Development Team |
|                                                                                        | Générale                  |                                                                     |
|                                                                                        | Contrôles                 |                                                                     |
|                                                                                        | Actions automatiques      |                                                                     |
|                                                                                        | Authentification          |                                                                     |
|                                                                                        | Collecteurs               |                                                                     |
|                                                                                        | Liens externes            |                                                                     |
|                                                                                        | Plugins                   |                                                                     |

### Cliquez sur Annuaire LDAP.

| <b>A</b> a <del>a</del> |                    |                |            |          |             |                      |                      |                |                |                |                |                        |          |                 | ×          |
|-------------------------|--------------------|----------------|------------|----------|-------------|----------------------|----------------------|----------------|----------------|----------------|----------------|------------------------|----------|-----------------|------------|
|                         | ittp://localhost/g | lpi/front/setu | plauth.php |          |             |                      | р•о <mark>1</mark> 0 | OCS Inventory  | 005 Inventory  | 📓 GLP - Sour × | Français       | Mes prélérences        | Aide     | Déconnexi       | ian (gipi) |
| ULPI)                   | Parc               |                | Assistanc  | e        | Gestion     | Outils               | Administ             | tration        | Configuration  |                |                |                        |          | Rechercher      | A          |
| Intitulés               | Composants         | Notifications  | SLAs       | Générale | Contrôles   | Actions automatiques | Authentification     | Collecteurs    | Liens externes | Plugins        |                |                        |          |                 |            |
| Accueil >               | Configuration      | > Authen       | tification |          | <b>P</b>    | *                    |                      |                |                |                |                |                        |          |                 |            |
|                         |                    |                |            |          |             |                      | Authentification     | s externes     |                |                |                |                        |          |                 |            |
|                         |                    |                |            |          |             |                      | Configural           | lion           |                |                |                |                        |          |                 |            |
|                         |                    |                |            |          |             | 1                    | Annuaires L          | .DAP           |                |                |                |                        |          |                 |            |
|                         |                    |                |            |          |             |                      | Serveurs de me       | ssagerle       |                |                |                |                        |          |                 |            |
|                         |                    |                |            |          |             |                      | Autre méthode d'au   | thentification |                |                |                |                        |          |                 |            |
|                         |                    |                |            |          |             |                      |                      |                |                |                |                |                        |          |                 |            |
| _                       |                    |                |            |          | 0.140 secon | de 10,48 Milo        |                      |                |                | G              | LP10.85.3 Copy | right (C) 2003-2016 by | the INDE | PNET Developmen | st Team.   |

Cliquez sur Ajouter.

|            |                |                |                   |                   |                  | 0.4              |                |                      |                |                       |                  |          |                 | ×           |
|------------|----------------|----------------|-------------------|-------------------|------------------|------------------|----------------|----------------------|----------------|-----------------------|------------------|----------|-----------------|-------------|
| GLPI       | rup://iocamost | rg prironizeau | ndap.ono          |                   |                  |                  | acis Inventory | CCS Inventory        | Galet onnu     | Français Me           | s prélérences    | Aide     | Déconnexi       | on (glp.)   |
| Intituliar | Composants     | Notifications  | Assistance        | Gestion           | Outils           | Authentification | Collecteurs    | Configuration        | Pluning        |                       |                  |          | Recharcher      | <b>6</b> 85 |
| Accueil >  | Configuration  | n > Authenti   | ification > Annua | ires LDAP         |                  |                  | •              | LIGHS BACKLIGS       | 100            |                       |                  |          |                 |             |
|            |                | 🔅 🗍            | ments visualisės  | ¥                 | con              | ent 🔹            |                |                      |                | Rechercher            | **               |          |                 |             |
|            |                |                | Affichage (n      | umbre d'éléments) | 20 *             | ٠                | Page or        | ourante en PDF paysa | gə 👘 🗢         | De 1 A 1 M            | ır 1             |          |                 |             |
|            |                | Actions        | 1                 |                   |                  |                  |                |                      |                |                       |                  |          |                 |             |
|            | [              |                | <b>Norn</b>       |                   | Serveur          |                  |                | Dernière mod         | lification     |                       | Actif            |          |                 |             |
|            | 1              | Conn-AD        |                   | 172.16.           | 1.1              | 2016-02-3        | 22 02:01       |                      |                |                       | Oui              |          |                 |             |
|            | [              |                | <b>△Norn</b>      |                   | Serveur          |                  |                | Dernière mod         | lification     |                       | Actif            |          |                 |             |
|            | 1              | t Action       | s<br>Affichago (r | ombre d'éléments) | 20 *             | ¥                |                |                      | De 1 à 1 sur 1 |                       |                  | 1        |                 |             |
| _          |                |                |                   | 0,172 99001       | 09 - 19,89 Millo |                  |                |                      | 3              | GLPI 0.85.3 Copyright | (C) 2003-2016 by | the INDE | PNET Developmen | it Team     |

Remplir les champs proposés, puis cliquer sur le bouton Sauvegarder.

|                                   |                                                                                                    |                                           |                                |                                                                                                    | - 0         |
|-----------------------------------|----------------------------------------------------------------------------------------------------|-------------------------------------------|--------------------------------|----------------------------------------------------------------------------------------------------|-------------|
| B http://localhost/glpi/front/aut | h dap.form.ohp?d=1                                                                                             | P = 0 all OCS Inventory all OCS Inventory | 🖾 GLPI - Annu_ ×               |                                                                                                    |             |
| PI                                | And a second second second second second second second second second second second second second second second |                                           | Franç                          | us Mesprétérences Ai                                                                                                    | de Déconnex |
| Parc                              | Assistance Gestion Outlis                                                                                      | Administration Configuration              |                                |                                                                                                    | Rechercher  |
| s Composants Notification         | s SLAs Generale Controles Actions automatiques Auth                                                            | entilication Collecteurs Liens externes   | Plugins                        |                                                                                                    |             |
| I > Configuration > Authent       | ification > Annuaires LDAP                                                                                     | ×                                         |                                |                                                                                                    |             |
|                                   | Ιφ φ Liste                                                                                                    | Annuaire LDAP - Conn-AD - ID              | 1                              | ×1/1                                                                                                    | 0 0l        |
| nnuaire LDAP                      | Annuaire LDAP -                                                                                                | ID 1                                      |                                |                                                                                                    |             |
| ester                             | Nom                                                                                                    | Conn-AD                                   | Demière modification           | 2016-02-22 02:01                                                                                                    |             |
| tilisateurs                       | Serveur par défaut                                                                                             | Du                                        | Actif                          | Oul                                                                                                    |             |
| roupes                            | Serveur                                                                                                    | 172.16.1.1                                | Port (par défaut 389)          | 389                                                                                                    |             |
| formations avancées               | Filtre de connexion                                                                                            | (&(objectClass=user)(objectCategory=pe    | rson)(!(userAccountControl:1.2 | 840.113556.1.4.8032)))                                                                                                    | 2           |
| éplicats                          | BaseDN                                                                                                    | OU-BIS.OU-PRODUCTION.CU-RH.CI             | N=Users.OU=Computers.DC=g      | ib,DC-tr                                                                                                    |             |
| istarique (1)                     | DN du compte (pour les connexions non anonymes)                                                                | CN-Administrateur,CN-Jsers DC-glb D       | C-fr                           |                                                                                                    |             |
| ous                               | Mot de passe du compte (pour les connexions non anonyme                                                        | s) 🗌 Ettacer                              | Chamo de l'identifiant         | samacoountname                                                                                                    |             |
|                                   |                                                                                                    |                                           |                                |                                                                                                    |             |
|                                   | Commentaires                                                                                                   |                                           | 0                              |                                                                                                    |             |
|                                   |                                                                                                    | Sauvenarder                               | 1                              |                                                                                                    |             |
|                                   |                                                                                                    |                                           |                                | Supprimer del                                                                                                    | nitivement  |
|                                   |                                                                                                    |                                           |                                | A MARKAN AND A MARKAN AND AND AND AND AND AND AND AND AND A |             |

## Agent OCS

L'agent OCS Inventory permet de faire communiquer les postes clients et le serveur OCS. Il permet de faire remonter des informations sur les postes clients du parc informatique. Il existe deux manière d'installer un agent OCS Inventory, on peut l'installer de façon manuel ou en télé-déploiement.

Le temps d'installation est assez bref pour les deux solutions, après ce qui varie entre les deux méthodes se situe par rapport au nombre globale de postes dans le parc informatique.

En effet, de façon manuel, on doit passer poste par poste pour l'installation qui est assez facile. On doit donc interrompre l'utilisateur pendant son travail, et si le nombre de poste est important cela représente une grosse perte de temps non négligeable.

En mode télé-déploiement l'installation est invisible auprès de l'utilisateur car elle est effectuée par le serveur.